## Submitting an Assignment

To submit an assignment, you will need to find the assignment within the Path of your course.

|                                                                 |                                                                                                    | ×                      |
|-----------------------------------------------------------------|----------------------------------------------------------------------------------------------------|------------------------|
| Path 🍸 «                                                        | Psychology Careers Activity                                                                                                    | •                      |
| Getting Started                                                 |                                                                                                    |                        |
| 🔎 Technical Support                                             | Students are often unaware of the broad nature of psychology and what psychologists are interested in studying; most<br>and counseling are the primary areas of focus. | students assume clinic |
| Introduction to Psychology                                      | Name one or two jobs within the following areas that one would need a degree in psychology to succeed. Describe the<br>psychology would be necessary.                  | job and why a degree   |
| What is Psychology?                                             | • Sports                                                                                                    |                        |
| History of Psychology                                           | Education     Music/Art                                                                                                    |                        |
| Contemporary Psychology                                         | Medicine                                                                                                    |                        |
| Careers in Psychology                                           | Business                                                                                                    |                        |
| Psychology Careers Activity                                     |                                                                                                    |                        |
| Psychology Careers Discuss                                      | Maximum Points: 10.0<br>Aligned To: 3 Learning Objectives                                                                                                    |                        |
| Ohapter Quiz: Intro to Psy                                      |                                                                                                    |                        |
| Research Methods                                                |                                                                                                    |                        |
| Biopsychology                                                   | Files BROWSE FROM MY C                                                                                                    | COMPUTER 😽             |
| Chapter Quiz: Intro to Psy<br>Research Methods<br>Biopsychology | Aligned To: 3 Learning Objectives  Files  BROWSE FROM MY C                                                                                                    | COMPUTER 😽             |

Read and follow the instructions provided and develop your finished work. Once you have it completed, make sure you are aware of where you are saving it. You will be able to upload from four different locations: your computer (default location); LoudCloud File Cabinet; Google Drive; or Microsoft OneDrive.

To upload, either click on 'BROWSE FROM MY COMPUTER' if it is located on your computer or the drop-down arrows to get to File Cabinet, Google Drive, or Microsoft OneDrive.

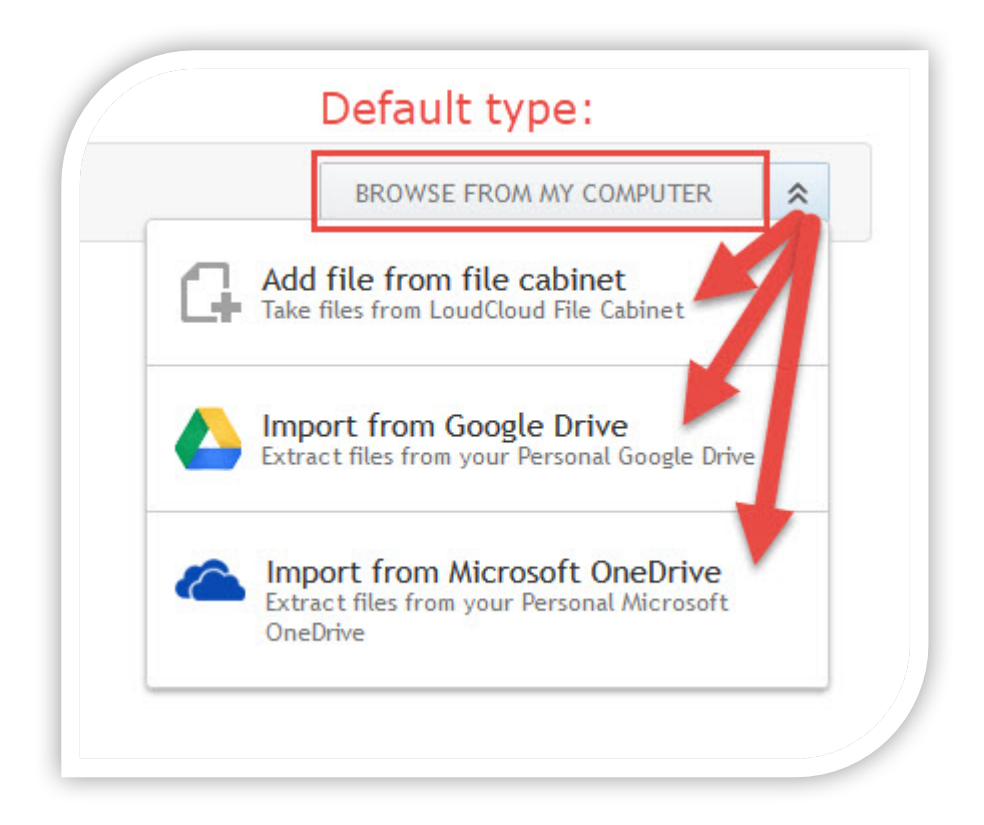

If you are using the 'BROWSE FROM MY COMPUTER' option, you will be provided an upload screen to locate your file.

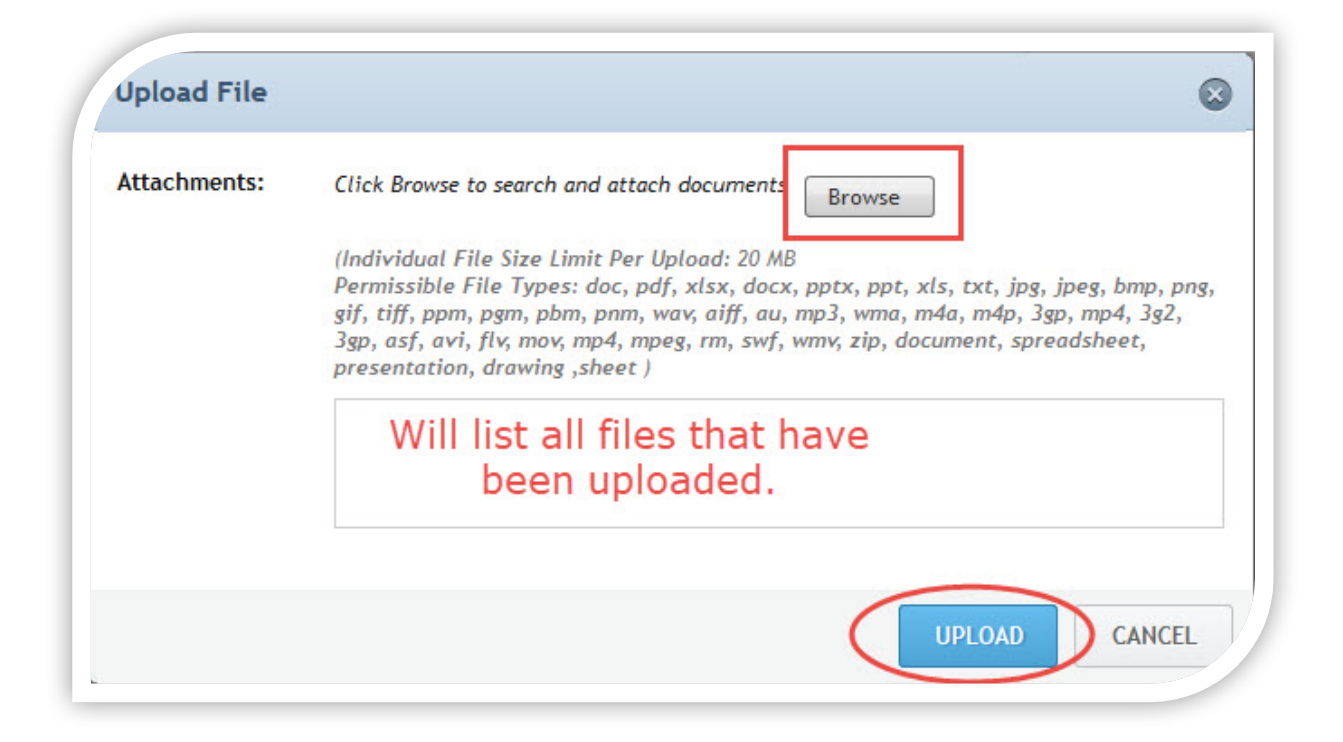

You can upload as many files as you need to from any location you have them stored. Once you have all your files uploaded, you will see them listed. Select the ones you want to submit and click 'Submit Assignment.'

| T Files              |                | BROWSE FROM MY COMPUTER |
|----------------------|----------------|-------------------------|
| SELECT ALL           |                | 1 SELECTED 🚍            |
| 092217-resources-tra | ining.txt      |                         |
| $\cup$               |                |                         |
|                      | SUBMIT ASSIGNM | AENT                    |
|                      |                |                         |

When you select your files to submit, it will tell you how many you have selected.

|                | 1 SELECTED =  |
|----------------|---------------|
| Show           |               |
| ALL SELECT     | ED UNSELECTED |
| 😣 Remove Selec | ted           |

You can also use this area to select all, unselect them, or remove the ones that you don't need to submit. Once it is submitted, it will show you when it was submitted, how many files was submitted with the assignment and that it is pending grading.

| Final Submission Points: Pending |  |
|----------------------------------|--|
| Dec 21, 2017 17:14               |  |

When the instructor grades it, you will be notified and will see the grade when you navigate back to it in the path.

| Final Submission   | Points: 9/10.0                                                                                                    |  |
|--------------------|----------------------------------------------------------------------------------------------------|--|
| Dec 21, 2017 17:14 | Learning Objectives Achieved: 3/3                                                                                          |  |
| Files Submitted: 1 | Instructors Comments: Great work. A little more research could help frame<br>the concept a little more, but good analysis! |  |

You will see the grade and any comments. If it is aligned to learning objectives, you can also see how well you are doing on them.

You can also view the grade within the Progress area of the course under 'My Grades.'

|                                               |              |                 |               | ± ₹1                                                                                                    |
|-----------------------------------------------|--------------|-----------------|---------------|----------------------------------------------------------------------------------------------------|
| Search by Assessment. Title Q                 | Due Date     | Submission Date | Score         | Comments                                                                                                |
| Self Check: What is Psychology T<br>PRACTICE  | Dec 31, 2017 |                 | Not Available |                                                                                                    |
| Self Check: History of Psychology             | Dec 31, 2017 |                 | Not Available |                                                                                                    |
| Self Check: Contemporary Psych                | Dec 31, 2017 |                 | Not Available |                                                                                                    |
| Self Check: Careers in Psychology<br>PRACTICE | Dec 31, 2017 |                 | Not Available |                                                                                                    |
| Psychology Careers Activity                   | Dec 31, 2017 | Dec 21, 2017    | 9/10          | Great work. A little more research could<br>help frame the concept a little more, but<br>good analysis! |
| Psychology Careers Discussion                 | Dec 31, 2017 |                 | Not Available | -                                                                                                    |

Hope this helps with understanding how to submit an assignment within the LoudCloud system.